**nextec** 

# How to Guide for Sage X3

## Create and Open the New Fiscal Year and Open Fiscal Periods

| Contents                                  |    |
|-------------------------------------------|----|
| Overview                                  | 2  |
| How to Create a New Fiscal Year           | 2  |
| How to Open a Fiscal Year                 | 6  |
| How to Open Fiscal Periods                | 9  |
| Period Status Explanation                 | 9  |
| Stock Status Explanation                  | 9  |
| What to do if All Periods Are Set to Open | 14 |

#### Overview

The purpose of this document is to detail how to create and open a new Fiscal Year in Sage X3. The following screenshots are specific to v12; while the process is generally the same, terminology and placement of options and buttons may differ version to version.

#### How to Create a New Fiscal Year

For this example, we will create Fiscal Year 20 (Calendar year is 2020).

- From the main menu, go to Common Data > GL Accounting Tables > Fiscal Years (GESFIY)
- 2. Click on "Fiscal Year" in the upper right corner

| ompa   | ny 🛪 |       | Ledger type \star |            |          |          |                     |              | SELECTION |     |
|--------|------|-------|-------------------|------------|----------|----------|---------------------|--------------|-----------|-----|
| UPEX   | P    | Q:    | Legal             |            | -        |          |                     |              | SELECTION |     |
| PExpre | 255  |       | 1 -               |            | 1        |          |                     |              | UTILITIES | < < |
| etails | 5    |       |                   |            |          |          |                     |              | HELP      | <   |
|        | 2    |       |                   |            |          | 20 1     | Results Display: 25 | v 🚖 💸        | DIAGNOSIS | <   |
|        |      | F D   | escription        | Short desc | Start    | End      | Status              | Closing date |           |     |
| 1      | :    | 1 Fi  | scal Year 1 2001  | 2001       | 01/01/01 | 12/31/01 | Closed              | 11/22/19     |           |     |
| 2      | :    | 2 Fi  | scal Year 2 2002  | 2002       | 01/01/02 | 12/31/02 | Closed              | 11/22/19     |           |     |
| 3      | :    | 3 Fi  | scal Year 3 2003  | 2003       | 01/01/03 | 12/31/03 | m Closed            | 11/22/19     |           |     |
| 4      | :    | 4 Fi  | scal Year 4 2004  | 2004       | 01/01/04 | 12/31/04 | m Closed            | 11/22/19     |           |     |
| 5      | :    | 5 Fi  | scal Year 5 2005  | 2005       | 01/01/05 | 12/31/05 | 🛗 Closed            | 11/22/19     |           |     |
| 6      | :    | 6 Fi  | scal Year 6 2006  | 2006       | 01/01/06 | 12/31/06 | 🛗 Closed            | 11/22/19     |           |     |
| 7      | :    | 7 Fi  | scal Year 7 2007  | 2007       | 01/01/07 | 12/31/07 | m Closed            | 11/22/19     |           |     |
| 8      | :    | 8 Fi  | scal Year 8 2008  | 2008       | 01/01/08 | 12/31/08 | 🛗 Closed            | 11/22/19     |           |     |
| 9      | -    | 9 Fi  | scal Year 9 2009  | 2009       | 01/01/09 | 12/31/09 | 🛗 Closed            | 11/22/19     |           |     |
| 10     | -    | 10 Fi | scal Year 10 2010 | 2010       | 01/01/10 | 12/31/10 | m Closed            | 11/22/19     |           |     |
| 11     | :    | 11 Fi | scal Year 11 2011 | 2011       | 01/01/11 | 12/31/11 | 🛗 Closed            | 11/22/19     |           |     |
| 12     | :    | 12 Fi | scal Year 12 2012 | 2012       | 01/01/12 | 12/31/12 | 🛗 Closed            | 11/22/19     |           |     |
| 13     | :    | 13 Fi | scal Year 13 2013 | 2013       | 01/01/13 | 12/31/13 | m Closed            | 11/22/19     |           |     |
| 14     | -    | 14 Fi | scal Year 14 2014 | 2014       | 01/01/14 | 12/31/14 | 🛗 Closed            | 11/22/19     |           |     |
| 15     | -    | 15 Fi | scal Year 15 2015 | 2015       | 01/01/15 | 12/31/15 | 🛗 Closed            | 11/22/19     |           |     |
| 16     | -    | 16 Fi | scal Year 16 2016 | 2016       | 01/01/16 | 12/31/16 | Closed              | 11/22/19     |           |     |
| 17     | -    | 17 Fi | scal Year 17 2017 | 2017       | 01/01/17 | 12/31/17 | 🛗 Closed            | 12/18/19     |           |     |
| 18     | -    | 18 Fi | scal Year 18 2018 | 2018       | 01/01/18 | 12/31/18 | 🛗 Closed            | 12/18/19     |           |     |
| 19     | :    | 19 Fi | scal Year 19 2019 | 2019       | 01/01/19 | 12/31/19 | 🛗 Open              |              |           |     |
| 20     | :    |       |                   |            |          |          | <b></b>             |              |           |     |
| 21     | :    |       |                   |            |          |          | <b> </b>            |              |           |     |

#### 3. The Fiscal Year Creation window will appear

a. Note: The 'next' Fiscal Year is already predefined and the Y/N option defaults to "Yes"

|                                                |                            | Data y                                                  | o, Laboounting t                                                                                                    | 1D105                                                                                                    |                                                                                                    |                                                     |           | Defau |
|------------------------------------------------|----------------------------|---------------------------------------------------------|----------------------------------------------------------------------------------------------------|----------------------------------------------------------------------------------------------------|----------------------------------------------------------------------------------------------------|-----------------------------------------------------|-----------|-------|
| Fisc                                           | al y                       | /ear                                                    | creation                                                                                                    | n ?                                                                                                    |                                                                                                    |                                                     |           | ĸ     |
| Comp                                           | any                        |                                                         |                                                                                                    |                                                                                                    |                                                                                                    |                                                     | UTILITIES | <     |
| UPE                                            | XP                         |                                                         |                                                                                                    |                                                                                                    |                                                                                                    |                                                     | HELP      | <     |
| JPExp                                          | ress                       |                                                         |                                                                                                    |                                                                                                    |                                                                                                    |                                                     | DIAGNOSIS | <     |
| Ledge                                          | er typ                     | e                                                       |                                                                                                    |                                                                                                    |                                                                                                    |                                                     |           |       |
| Lega                                           | al                         |                                                         |                                                                                                    |                                                                                                    |                                                                                                    |                                                     |           |       |
| Othe                                           | r ledį                     | gers                                                    |                                                                                                    |                                                                                                    |                                                                                                    |                                                     |           |       |
|                                                | a                          |                                                         |                                                                                                    | s .*                                                                                                    |                                                                                                    |                                                     |           |       |
|                                                |                            | Type                                                    |                                                                                                    | Y/N                                                                                                    |                                                                                                    |                                                     |           |       |
|                                                |                            |                                                         |                                                                                                    |                                                                                                    |                                                                                                    |                                                     |           |       |
| 1                                              |                            |                                                         |                                                                                                    |                                                                                                    |                                                                                                    |                                                     |           |       |
| 1                                              | :                          |                                                         |                                                                                                    |                                                                                                    |                                                                                                    |                                                     |           |       |
| 1                                              | :<br>Q                     | 20                                                      | Results Display                                                                                                    | y: 10                                                                                                    | • 12 📚                                                                                                    | **                                                  |           |       |
| 1<br>                                          | :<br>Q                     | 20<br>F                                                 | Results Display                                                                                                    | y: 10<br>To                                                                                                    | ▼ <u>1</u> 2 😂<br>Y/N                                                                                                    | 2                                                   |           |       |
| 1<br>                                          | :<br>Q<br>:                | 20<br>F<br>20                                           | Results Display<br>From<br>01/01/20                                                                                                 | y: 10<br>To<br>12/31/20                                                                                                    | 1 2        Y/N     Yes                                                                                                    | 2                                                   |           |       |
| 1<br>1<br>1<br>2                               | :<br>Q<br>:<br>:           | 20<br>F<br>20<br>21                                     | Results Display<br>From<br>01/01/20<br>01/01/21                                                                                     | r: 10<br>To<br>12/31/20<br>12/31/21                                                                                                 | ▼ <u>1</u> 2<br>Y/N<br>Yes<br>No                                                                                                    | -                                                   | _         |       |
| 1<br>1<br>1<br>2<br>3                          | :<br>Q<br>:<br>:           | 20<br>F<br>20<br>21<br>22                               | Results Display<br>From<br>01/01/20<br>01/01/21<br>01/01/22                                                                         | To<br>12/31/20<br>12/31/21<br>12/31/22                                                                                              | ✓ 1 2<br>Y/N<br>Yes<br>No<br>No                                                                                                    | я<br>×<br>×<br>×                                    | -         |       |
| 1<br>1<br>2<br>3<br>4                          | :<br>Q<br>:<br>:<br>:<br>: | 20<br>F<br>20<br>21<br>22<br>23                         | Results Display<br>From<br>01/01/20<br>01/01/21<br>01/01/22<br>01/01/23                                                             | r: 10<br>To<br>12/31/20<br>12/31/21<br>12/31/22<br>12/31/23                                                                         | ▼ 1 2<br>Y/N<br>Yes<br>No<br>No<br>No                                                                                                    | ×<br>×<br>×                                         |           |       |
| 1<br>1<br>2<br>3<br>4<br>5                     |                            | 20<br>F<br>20<br>21<br>22<br>23<br>24                   | Results Display<br>From<br>01/01/20<br>01/01/21<br>01/01/22<br>01/01/23<br>01/01/24                                                 | To<br>12/31/20<br>12/31/21<br>12/31/22<br>12/31/23<br>12/31/24                                                                      | ▼ 12<br>Y/N<br>Yes<br>No<br>No<br>No<br>No                                                                                                    | ×<br>×<br>×<br>×                                    |           |       |
| 1<br>1<br>2<br>3<br>4<br>5<br>6                |                            | 20<br>F<br>20<br>21<br>22<br>23<br>24<br>25             | Results Display<br>From<br>01/01/20<br>01/01/21<br>01/01/22<br>01/01/23<br>01/01/24<br>01/01/25                                     | r: 10<br>To<br>12/31/20<br>12/31/21<br>12/31/22<br>12/31/23<br>12/31/24<br>12/31/25                                                 | ▼ 1 2<br>Y/N<br>Yes<br>No<br>No<br>No<br>No<br>No                                                                                                    | ×<br>×<br>×<br>×                                    |           |       |
| 1<br>1<br>2<br>3<br>4<br>5<br>6<br>7           |                            | 20<br>F<br>20<br>21<br>22<br>23<br>24<br>25<br>26       | Results Display<br>From<br>01/01/20<br>01/01/21<br>01/01/22<br>01/01/23<br>01/01/25<br>01/01/25<br>01/01/26                         | To<br>12/31/20<br>12/31/21<br>12/31/22<br>12/31/23<br>12/31/24<br>12/31/25<br>12/31/26                                              | <ul> <li>▼ 1 2 </li> <li>Y/N</li> <li>Yes</li> <li>No</li> <li>No</li> <li>No</li> <li>No</li> <li>No</li> <li>No</li> <li>No</li> <li>No</li> <li>No</li> <li>No</li> <li>No</li> <li>No</li> <li>No</li> </ul>                                                                                                    | ×<br>×<br>×<br>×<br>×                               |           |       |
| 1<br>:<br>1<br>2<br>3<br>4<br>5<br>6<br>7<br>8 |                            | 20<br>F<br>20<br>21<br>22<br>23<br>24<br>25<br>26<br>27 | Results Display<br>From<br>01/01/20<br>01/01/21<br>01/01/22<br>01/01/23<br>01/01/24<br>01/01/25<br>01/01/26<br>01/01/27             | r: 10<br>To<br>12/31/20<br>12/31/21<br>12/31/22<br>12/31/23<br>12/31/24<br>12/31/25<br>12/31/25<br>12/31/26<br>12/31/27             | <ul> <li>▼ 1 2 </li> <li>Y/N</li> <li>Yes</li> <li>No</li> <li>No</li> </ul> | ×<br>×<br>×<br>×<br>×<br>×<br>×<br>×<br>×<br>×<br>× |           |       |
| 1<br>1<br>2<br>3<br>4<br>5<br>6<br>7<br>8<br>9 |                            | 20<br>F<br>21<br>22<br>23<br>24<br>25<br>26<br>27<br>28 | Results Display<br>From<br>01/01/20<br>01/01/21<br>01/01/22<br>01/01/23<br>01/01/24<br>01/01/25<br>01/01/26<br>01/01/27<br>01/01/28 | r: 10<br>To<br>12/31/20<br>12/31/21<br>12/31/22<br>12/31/23<br>12/31/25<br>12/31/25<br>12/31/25<br>12/31/27<br>12/31/27<br>12/31/28 | ▼ 1 2<br>Y/N<br>Yes<br>No<br>No<br>No<br>No<br>No<br>No<br>No<br>No                                                                                                    | × × ×                                               |           |       |

b. Click "OK" in the upper right corner

#### 4. You will return to the Fiscal Year Management Screen.

a. Note: The New Year (2020) is now at the bottom of the grid, without a Description or Short Description.

|       |      |       | Ladarations       |            |          |          |           |             |              |    | _    |        |  |
|-------|------|-------|-------------------|------------|----------|----------|-----------|-------------|--------------|----|------|--------|--|
| mpar  | ny * | 0.1   | Ledger type *     |            |          |          |           |             |              |    | SELE | CTION  |  |
|       |      | ч:    | Legal             |            | •]       |          |           |             |              |    | UTIL | ITIES  |  |
| tails | 55   |       |                   |            |          |          |           |             |              |    | HELF | P      |  |
|       |      |       |                   |            |          |          |           |             |              |    | DIAG | SNOSIS |  |
| Q     | 2    |       |                   |            |          | 201      | Results [ | Display: 25 | * 📚          | ×^ |      |        |  |
|       |      | F De  | escription        | Short desc | Start    | End      | -         | Status      | Closing date |    |      |        |  |
| 1     | -    | 1 Fi  | scal Year 1 2001  | 2001       | 01/01/01 | 12/31/01 | <u></u>   | Closed      | 11/22/19     |    |      |        |  |
| 2     | -    | 2 Fit | scal Year 2 2002  | 2002       | 01/01/02 | 12/31/02 | <u></u>   | Closed      | 11/22/19     |    |      |        |  |
| 3     | -    | 3 Fi  | scal Year 3 2003  | 2003       | 01/01/03 | 12/31/03 | <u></u>   | Closed      | 11/22/19     |    |      |        |  |
| 4     | :    | 4 Fi  | scal Year 4 2004  | 2004       | 01/01/04 | 12/31/04 | <u> </u>  | Closed      | 11/22/19     |    |      |        |  |
| 5     | -    | 5 Fi  | scal Year 5 2005  | 2005       | 01/01/05 | 12/31/05 | m (       | Closed      | 11/22/19     |    |      |        |  |
| 6     | :    | 6 Fi  | scal Year 6 2006  | 2006       | 01/01/06 | 12/31/06 | <u></u>   | Closed      | 11/22/19     |    |      |        |  |
| 7     | :    | 7 Fi  | scal Year 7 2007  | 2007       | 01/01/07 | 12/31/07 | <u></u>   | Closed      | 11/22/19     |    |      |        |  |
| 8     | :    | 8 Fi  | scal Year 8 2008  | 2008       | 01/01/08 | 12/31/08 | <u> </u>  | Closed      | 11/22/19     |    |      |        |  |
| 9     | :    | 9 Fi  | scal Year 9 2009  | 2009       | 01/01/09 | 12/31/09 | <u></u>   | Closed      | 11/22/19     |    |      |        |  |
| 10    | :    | 10 Fi | scal Year 10 2010 | 2010       | 01/01/10 | 12/31/10 | <u></u>   | Closed      | 11/22/19     |    |      |        |  |
| 11    | :    | 11 Fi | scal Year 11 2011 | 2011       | 01/01/11 | 12/31/11 | <u></u>   | Closed      | 11/22/19     |    |      |        |  |
| 12    | :    | 12 Fi | scal Year 12 2012 | 2012       | 01/01/12 | 12/31/12 | m (       | Closed      | 11/22/19     |    |      |        |  |
| 13    | :    | 13 Fi | scal Year 13 2013 | 2013       | 01/01/13 | 12/31/13 | <b>m</b>  | Closed      | 11/22/19     |    |      |        |  |
| 14    | :    | 14 Fi | scal Year 14 2014 | 2014       | 01/01/14 | 12/31/14 | <b>m</b>  | Closed      | 11/22/19     |    |      |        |  |
| 15    | :    | 15 Fi | scal Year 15 2015 | 2015       | 01/01/15 | 12/31/15 | <u>m</u>  | Closed      | 11/22/19     |    |      |        |  |
| 16    | :    | 16 Fi | scal Year 16 2016 | 2016       | 01/01/16 | 12/31/16 | <b>m</b>  | Closed      | 11/22/19     |    |      |        |  |
| 17    | :    | 17 Fi | scal Year 17 2017 | 2017       | 01/01/17 | 12/31/17 | <b>m</b>  | Closed      | 12/18/19     |    |      |        |  |
| 18    | :    | 18 Fi | scal Year 18 2018 | 2018       | 01/01/18 | 12/31/18 | <b>m</b>  | Closed      | 12/18/19     |    |      |        |  |
| 19    | :    | 19 Fi | scal Year 19 2019 | 2019       | 01/01/19 | 12/31/19 | <u> </u>  | Open        |              |    |      |        |  |
| 20    | :    | 20    |                   |            | 01/01/20 | 12/31/20 | <b>m</b>  | Not open    |              |    |      |        |  |
| 21    | :    |       |                   |            |          |          | <b>m</b>  |             |              |    |      |        |  |

- 5. Fill in the appropriate Description and Short Description fields. Click the Save Button in the right panel.
  - a. Note: The Description fields are essential, and used in various reports and lookups. You may change or modify the text in the Description and Short Description fields at any time.

| mpa   | ny * |      | Ledger type *      |            |          |          |            |             |              |           |
|-------|------|------|--------------------|------------|----------|----------|------------|-------------|--------------|-----------|
| IPEX  | р    | 0:   | Legal              |            | •        |          |            |             |              | SELECTION |
| Expre | 55   |      |                    |            |          |          |            |             |              |           |
| tails |      |      |                    |            |          |          |            |             |              | HELP      |
| c     | 2    |      |                    |            |          | 20 1     | Results E  | Display: 25 | × ⊜ √        | DIAGNOSIS |
|       |      | F D  | escription         | Short desc | Start    | End      | S          | Status      | Closing date |           |
| 1     | :    | 1 F  | iscal Year 1 2001  | 2001       | 01/01/01 | 12/31/01 | <u> </u>   | Closed      | 11/22/19     |           |
| 2     | :    | 2 F  | iscal Year 2 2002  | 2002       | 01/01/02 | 12/31/02 | m (        | Closed      | 11/22/19     |           |
| 3     | :    | 3 F  | scal Year 3 2003   | 2003       | 01/01/03 | 12/31/03 | e (        | Closed      | 11/22/19     |           |
| 4     | :    | 4 F  | iscal Year 4 2004  | 2004       | 01/01/04 | 12/31/04 | <u>m</u> ( | Closed      | 11/22/19     |           |
| 5     | :    | 5 F  | iscal Year 5 2005  | 2005       | 01/01/05 | 12/31/05 | m (        | Closed      | 11/22/19     |           |
| 6     | :    | 6 F  | scal Year 6 2006   | 2006       | 01/01/06 | 12/31/06 | m (        | Closed      | 11/22/19     |           |
| 7     | :    | 7 F  | iscal Year 7 2007  | 2007       | 01/01/07 | 12/31/07 | <u> </u>   | Closed      | 11/22/19     |           |
| 8     | :    | 8 F  | iscal Year 8 2008  | 2008       | 01/01/08 | 12/31/08 | <u>m</u> ( | Closed      | 11/22/19     |           |
| 9     | :    | 9 F  | iscal Year 9 2009  | 2009       | 01/01/09 | 12/31/09 | m (        | Closed      | 11/22/19     |           |
| 10    | :    | 10 F | iscal Year 10 2010 | 2010       | 01/01/10 | 12/31/10 | <u>m</u> ( | Closed      | 11/22/19     |           |
| 11    | :    | 11 F | iscal Year 11 2011 | 2011       | 01/01/11 | 12/31/11 | <u> </u>   | Closed      | 11/22/19     |           |
| 12    | :    | 12 F | iscal Year 12 2012 | 2012       | 01/01/12 | 12/31/12 | m (        | Closed      | 11/22/19     |           |
| 13    | :    | 13 F | scal Year 13 2013  | 2013       | 01/01/13 | 12/31/13 | m (        | Closed      | 11/22/19     |           |
| 14    | :    | 14 F | iscal Year 14 2014 | 2014       | 01/01/14 | 12/31/14 | <u>m</u> ( | Closed      | 11/22/19     |           |
| 15    | :    | 15 F | iscal Year 15 2015 | 2015       | 01/01/15 | 12/31/15 | <u>m</u> ( | Closed      | 11/22/19     |           |
| 16    | :    | 16 F | iscal Year 16 2016 | 2016       | 01/01/16 | 12/31/16 | m (        | Closed      | 11/22/19     |           |
| 17    | :    | 17 F | iscal Year 17 2017 | 2017       | 01/01/17 | 12/31/17 | <b>m</b> ( | Closed      | 12/18/19     |           |
| 18    | :    | 18 F | iscal Year 18 2018 | 2018       | 01/01/18 | 12/31/18 | <u> </u>   | Closed      | 12/18/19     |           |
| 19    | :    | 19 F | iscal Year 19 2019 | 2019       | 01/01/19 | 12/31/19 | <u>m</u> ( | Open        |              |           |
| 20    | :    | 20 F | iscal Year 20 2020 | 2020       | 01/01/20 | 12/31/20 | m 1        | Not open    |              |           |
| 21    | :    |      |                    |            |          |          | <b>m</b>   |             |              |           |

#### How to Open a Fiscal Year

For this example, we will open Fiscal Year 20 (Calendar year is 2020).

Please Note: You are required to open the Fiscal Year before opening any associated Periods.

To change the Fiscal Year from "Not Open" to "Open," follow these steps.

- 1. From the main menu, go to Common Data > GL Accounting Tables > Fiscal Years (GESFIY)
- 2. Click on "Opening" in the upper right corner.

| Common                           | data > G | /L accounting tables |            |          |          |                     |              |           | Defaul | lt 📍 |
|----------------------------------|----------|----------------------|------------|----------|----------|---------------------|--------------|-----------|--------|------|
| $h \uparrow \overline{\uparrow}$ | Fisca    | l year management    |            |          |          |                     |              | Opening   | :      | [→   |
| ompany                           | *        | Ledger type \star    |            |          |          |                     |              | SELECTION | <      |      |
| UPEXP                            | Q.       | Legal                |            | •        |          |                     |              | UTILITIES | <      |      |
| PExpress                         |          | -                    |            |          |          |                     |              | HELP      | ~      |      |
| etails                           |          |                      |            |          |          |                     |              | DIAGNOSIS | ~      |      |
| Q,                               |          |                      |            |          | 20 F     | Results Display: 25 | × 📚 🖌        |           |        |      |
|                                  | F        | Description          | Short desc | Start    | End      | Status              | Closing date |           |        |      |
| 1 :                              | 1        | Fiscal Year 1 2001   | 2001       | 01/01/01 | 12/31/01 | m Closed            | 11/22/19     |           |        | С    |
| 2                                | 2        | Fiscal Year 2 2002   | 2002       | 01/01/02 | 12/31/02 | 🛗 Closed            | 11/22/19     |           |        | e    |
| 3                                | 3        | Fiscal Year 3 2003   | 2003       | 01/01/03 | 12/31/03 | 🛗 Closed            | 11/22/19     |           |        | 0    |
| 4 :                              | 4        | Fiscal Year 4 2004   | 2004       | 01/01/04 | 12/31/04 | 🛗 Closed            | 11/22/19     |           |        |      |
| 5                                | 5        | Fiscal Year 5 2005   | 2005       | 01/01/05 | 12/31/05 | 🛗 Closed            | 11/22/19     |           |        |      |
| 6 :                              | 6        | Fiscal Year 6 2006   | 2006       | 01/01/06 | 12/31/06 | 🛗 Closed            | 11/22/19     |           |        | -    |
| 7 :                              | 7        | Fiscal Year 7 2007   | 2007       | 01/01/07 | 12/31/07 | 🛗 Closed            | 11/22/19     |           |        |      |
| 8 :                              | 8        | Fiscal Year 8 2008   | 2008       | 01/01/08 | 12/31/08 | 🛗 Closed            | 11/22/19     |           |        |      |
| 9 :                              | 9        | Fiscal Year 9 2009   | 2009       | 01/01/09 | 12/31/09 | 🛗 Closed            | 11/22/19     |           |        |      |
| 10                               | 10       | Fiscal Year 10 2010  | 2010       | 01/01/10 | 12/31/10 | Closed              | 11/22/19     |           |        |      |
| 11 :                             | 11       | Fiscal Year 11 2011  | 2011       | 01/01/11 | 12/31/11 | 🛗 Closed            | 11/22/19     |           |        |      |
| 12                               | 12       | Fiscal Year 12 2012  | 2012       | 01/01/12 | 12/31/12 | 🛗 Closed            | 11/22/19     |           |        |      |
| 13                               | 13       | Fiscal Year 13 2013  | 2013       | 01/01/13 | 12/31/13 | Closed              | 11/22/19     |           |        |      |
| 14                               | 14       | Fiscal Year 14 2014  | 2014       | 01/01/14 | 12/31/14 | 🛗 Closed            | 11/22/19     |           |        |      |
| 15                               | 15       | Fiscal Year 15 2015  | 2015       | 01/01/15 | 12/31/15 | 🛗 Closed            | 11/22/19     |           |        |      |
| 16                               | 16       | Fiscal Year 16 2016  | 2016       | 01/01/16 | 12/31/16 | m Closed            | 11/22/19     |           |        |      |
| 17                               | 17       | Fiscal Year 17 2017  | 2017       | 01/01/17 | 12/31/17 | 🛗 Closed            | 12/18/19     |           |        |      |
| 18                               | 18       | Fiscal Year 18 2018  | 2018       | 01/01/18 | 12/31/18 | 🛗 Closed            | 12/18/19     |           |        |      |
| 19                               | 19       | Fiscal Year 19 2019  | 2019       | 01/01/19 | 12/31/19 | 🛗 Open              |              |           |        |      |
| 20 :                             | 20       | Fiscal Year 20 2020  | 2020       | 01/01/20 | 12/31/20 | 🏥 Not open          |              |           |        |      |
| 21 :                             |          |                      |            |          |          | <b></b>             |              |           |        |      |

#### 3. The Fiscal Year Opening window will appear

- a. Notice the Fiscal Year in the grid is "20" and the Y/N flag defaults to "Yes"
- b. Click "Ok" in the upper right corner

| II > Common data > G/L accounting | tables   |         |           | Default |
|-----------------------------------|----------|---------|-----------|---------|
| Fiscal year opening               | g (?)    |         | ОК        | :       |
| Company Ledger ty                 | De       |         | UTILITIES | <       |
| UPEXP Legal                       |          |         | HELP      | <       |
| UPExpress                         |          |         | DIAGNOSIS | <       |
| Other ledgers                     |          |         |           |         |
| : 0                               |          |         |           |         |
| Tree                              | V/N      |         |           |         |
| Туре                              |          |         |           |         |
| 1 1                               |          |         |           |         |
| : Q                               |          | ≉ ⊾*    |           |         |
| F From                            | То       | Y/N     |           |         |
| 1 : 20 01/01/20                   | 12/31/20 | Yes 👻 🧲 |           |         |
| 2 : 🕇                             |          | -       |           |         |
|                                   |          |         |           |         |
|                                   |          |         |           |         |
|                                   |          |         | 📉 Unpin   |         |

| Activation         Ledge frype *         SELECTION         SELECTION           PEXAL         Ledge frype *          SELECTION         UTLITIES           PEXAL         Ledge frype *          SELECTION         UTLITIES           PEXAL         Sala         Solar         Coloring date         HELP           I         I         Fiscal Veer 1 2001         2001         01/01/02         12/31/01         Closed         11/22/19           I         I         I         Fiscal Veer 1 2001         2002         01/01/02         12/31/03         Closed         11/22/19           I         I         I         Fiscal Veer 4 2004         2004         01/01/05         12/31/03         Closed         11/22/19           I         I         Fiscal Veer 7 2007         2005         01/01/05         12/31/05         Closed         11/22/19           I         I         Fiscal Veer 7 2007         2005         01/01/06         12/31/05         Closed         11/22/19           I         I         Fiscal Veer 7 2007         2007         01/01/06         12/31/05         Closed         11/22/19           I         I         Fiscal Veer 12010         2010         01/01/10         12                                                                                                    |               |   |              |             |          |          |          |            | 1.1              |        |          |        |
|----------------------------------------------------------------------------------------------------|---------------|---|--------------|-------------|----------|----------|----------|------------|------------------|--------|----------|--------|
| Classical         Classical         Classical <thclassical< th=""> <thclassical< th=""> <thc< th=""><th><br/>SELECTION</th><th>S</th><th></th><th></th><th></th><th></th><th>_</th><th></th><th>Ledger type *</th><th>0:</th><th>ny *</th><th></th></thc<></thclassical<></thclassical<>                                                                                                    | <br>SELECTION | S |              |             |          |          | _        |            | Ledger type *    | 0:     | ny *     |        |
| HELP           Image: Second Second Secon | UTILITIES     | U |              |             |          |          | •        |            | Legai            | 4:     |          | Exore  |
| C         20 Results         Display:         25         28         21           1         5         0         0         0         0         0         0         0         0         0         0         0         0         0         0         0         0         0         0         0         0         0         0         0         0         0         0         0         0         0         0         0         0         0         0         0         0         0         0         0         0         0         0         0         0         0         0         0         0         0         0         0         0         0         0         0         0         0         0         0         0         0         0         0         0         0         0         0         0         0         0         0         0         0         0         0         0         0         0         0         0         0         0         0         0         0         0         0         0         0         0         0         0         0         0         0         0         0                                                                                                    | HELP          | н |              |             |          |          |          |            |                  |        | 5        | etails |
| Image: Construction         Short desc         Start         End         Status         Closing date           1         I         Fiscal Year 1 2001         2001         01/01/01         12/31/01         Closed         11/22/19           2         I         2         Fiscal Year 2 2002         2002         01/01/02         12/31/02         Closed         11/22/19           3         I         3         Fiscal Year 2 2002         2003         01/01/03         12/31/03         Closed         11/22/19           4         I         4         Fiscal Year 4 2004         2004         01/01/04         12/31/03         Closed         11/22/19           5         Fiscal Year 5 2005         2005         01/01/05         12/31/05         Closed         11/22/19           6         Fiscal Year 6 2006         2006         01/01/06         12/31/05         Closed         11/22/19           7         Fiscal Year 7 2007         2007         01/01/07         12/31/05         Closed         11/22/19           8         Fiscal Year 8 2008         2008         01/01/07         12/31/07         Closed         11/22/19           9         Fiscal Year 10 2010         2010         01/01/01         12/31/08                                                                                                    | <br>DIAGNOSIS |   |              | Display: 25 | Doculto  | 20.1     |          |            |                  |        | <u> </u> | -      |
| Image: Construction         Discontion         Discontion <thdiscontion< th="">         Discontin         <thd< th=""><th></th><th></th><th>Closing date</th><th>Status</th><th>results</th><th>End</th><th>Start</th><th>Short desc</th><th>scription</th><th>De</th><th></th><th></th></thd<></thdiscontion<>                                                                                                    |               |   | Closing date | Status      | results  | End      | Start    | Short desc | scription        | De     |          |        |
| 1       1       1       1       1       1       1       1       1       1       1       1       1       1       1       1       1       1       1       1       1       1       1       1       1       1       1       1       1       1       1       1       1       1       1       1       1       1       1       1       1       1       1       1       1       1       1       1       1       1       1       1       1       1       1       1       1       1       1       1       1       1       1       1       1       1       1       1       1       1       1       1       1       1       1       1       1       1       1       1       1       1       1       1       1       1       1       1       1       1       1       1       1       1       1       1       1       1       1       1       1       1       1       1       1       1       1       1       1       1       1       1       1       1       1       1       1       1       1                                                                                                          |               |   | 11/22/19     | Closed      | m        | 12/31/01 | 01/01/01 | 2001       | al Year 1 2001   | 1 Fis  | :        | 1      |
| 3       1       3       Fiscal Year 3 2003       2003       01/01/03       12/31/03       Closed       11/22/19         4       1       4       Fiscal Year 4 2004       2004       01/01/04       12/31/05       Closed       11/22/19         5       1       5       Fiscal Year 5 2005       2005       01/01/06       12/31/05       Closed       11/22/19         6       1       6       Fiscal Year 6 2006       2006       01/01/06       12/31/06       Closed       11/22/19         7       1       7       Fiscal Year 6 2006       2007       01/01/07       12/31/06       Closed       11/22/19         8       1       7       Fiscal Year 7 2007       2007       01/01/07       12/31/06       Closed       11/22/19         9       Fiscal Year 9 2009       2009       01/01/00       12/31/08       Closed       11/22/19         10       Fiscal Year 10 2010       2010       01/01/10       12/31/10       Closed       11/22/19         11       Fiscal Year 12 2012       2012       01/01/11       12/31/11       Closed       11/22/19         12       114       Fiscal Year 13 2013       2013       01/01/12       12/31/12       Closed                                                                                                    |               |   | 11/22/19     | Closed      | e        | 12/31/02 | 01/01/02 | 2002       | al Year 2 2002   | 2 Fis  | :        | 2      |
| 4       Fiscal Year 4 2004       2004       01/01/04       12/31/04       Closed       11/22/19         5       Fiscal Year 5 2005       2005       01/01/05       12/31/05       Closed       11/22/19         6       E       6       Fiscal Year 6 2006       2006       01/01/06       12/31/06       Closed       11/22/19         7       E       7       Fiscal Year 7 2007       2007       01/01/07       12/31/07       Closed       11/22/19         8       E       8       Fiscal Year 7 2007       2007       01/01/08       12/31/08       Closed       11/22/19         9       Fiscal Year 9 2009       2009       01/01/09       12/31/08       Closed       11/22/19         10       Fiscal Year 10 2010       2010       01/01/09       12/31/08       Closed       11/22/19         11       Fiscal Year 10 2010       2010       01/01/10       12/31/10       Closed       11/22/19         11       Fiscal Year 12 2012       2012       01/01/12       12/31/12       Closed       11/22/19         12       I 14       Fiscal Year 13 2013       2013       01/01/13       12/31/13       Closed       11/22/19         13       I 14       Fiscal                                                                                                    |               |   | 11/22/19     | Closed      | m        | 12/31/03 | 01/01/03 | 2003       | tal Year 3 2003  | 3 Fis  |          | 3      |
| s       i       i                                                                                                    |               |   | 11/22/19     | Closed      | <b>m</b> | 12/31/04 | 01/01/04 | 2004       | al Year 4 2004   | 4 Fis  |          | 4      |
| 6       Fiscal Year 6 2006       2006       01/01/06       12/31/06       Closed       11/22/19         7       7       Fiscal Year 7 2007       2007       01/01/07       12/31/07       Closed       11/22/19         8       7       Fiscal Year 8 2008       2008       01/01/08       12/31/08       Closed       11/22/19         9       9       Fiscal Year 9 2009       2009       01/01/09       12/31/09       Closed       11/22/19         10       Fiscal Year 10 2010       2010       01/01/10       12/31/10       Closed       11/22/19         11       Fiscal Year 12 2010       2010       01/01/10       12/31/10       Closed       11/22/19         12       11       Fiscal Year 12 2012       2010       01/01/10       12/31/10       Closed       11/22/19         13       Fiscal Year 13 2013       2013       01/01/12       12/31/12       Closed       11/22/19         14       Fiscal Year 14 2014       2014       01/01/14       12/31/14       Closed       11/22/19         15       15       Fiscal Year 15 2015       2015       01/01/15       12/31/14       Closed       11/22/19         16       15       Fiscal Year 15 2015       2015<                                                                                                    |               |   | 11/22/19     | Closed      | <b></b>  | 12/31/05 | 01/01/05 | 2005       | al Year 5 2005   | 5 Fis  | :        | 5      |
| 7       Fiscal Year 7 2007       2007       01/01/07       12/31/07       Closed       11/22/19         8       Fiscal Year 8 2008       2008       01/01/08       12/31/08       Closed       11/22/19         9       9       Fiscal Year 9 2009       2009       01/01/09       12/31/09       Closed       11/22/19         10       Fiscal Year 10 2010       2010       01/01/10       12/31/10       Closed       11/22/19         11       Fiscal Year 10 2010       2010       01/01/10       12/31/10       Closed       11/22/19         12       11       Fiscal Year 12 2012       2012       01/01/12       12/31/12       Closed       11/22/19         13       Fiscal Year 13 2013       2013       01/01/12       12/31/12       Closed       11/22/19         14       Fiscal Year 14 2014       2014       01/01/13       12/31/13       Closed       11/22/19         15       14       Fiscal Year 15 2015       2015       01/01/14       12/31/14       Closed       11/22/19         16       15       Fiscal Year 15 2015       2015       01/01/15       12/31/15       Closed       11/22/19         17       16       Fiscal Year 15 2015       2015 <td< td=""><td></td><td></td><td>11/22/19</td><td>Closed</td><td>m</td><td>12/31/06</td><td>01/01/06</td><td>2006</td><td>al Year 6 2006</td><td>6 Fis</td><td>:</td><td>6</td></td<>                                                                                                    |               |   | 11/22/19     | Closed      | m        | 12/31/06 | 01/01/06 | 2006       | al Year 6 2006   | 6 Fis  | :        | 6      |
| 8         Fiscal Year 8 2008         2008         01/01/08         12/31/08         Closed         11/22/19           9         9         Fiscal Year 9 2009         2009         01/01/09         12/31/09         Closed         11/22/19           10         11         Fiscal Year 10 2010         2010         01/01/10         12/31/10         Closed         11/22/19           11         11         Fiscal Year 11 2011         2011         01/01/11         12/31/12         Closed         11/22/19           12         11         Fiscal Year 12 2012         2012         01/01/12         12/31/12         Closed         11/22/19           13         12         Fiscal Year 13 2013         2013         01/01/13         12/31/13         Closed         11/22/19           14         13         Fiscal Year 14 2014         2014         01/01/14         12/31/14         Closed         11/22/19           15         14         Fiscal Year 15 2015         2015         01/01/14         12/31/14         Closed         11/22/19           16         15         Fiscal Year 16 2016         2016         01/01/15         12/31/15         Closed         11/22/19           17         16         16         17                                                                                                    |               |   | 11/22/19     | Closed      | <b></b>  | 12/31/07 | 01/01/07 | 2007       | al Year 7 2007   | 7 Fis  | :        | 7      |
| 9       Fiscal Year 9 2009       2009       01/01/09       12/31/09       Closed       11/22/19         10       Fiscal Year 10 2010       2010       01/01/10       12/31/10       Closed       11/22/19         11       Fiscal Year 11 2011       2010       01/01/11       12/31/11       Closed       11/22/19         12       12       Fiscal Year 12 2012       2012       01/01/12       12/31/12       Closed       11/22/19         13       13       Fiscal Year 13 2013       2013       01/01/13       12/31/13       Closed       11/22/19         14       1       Fiscal Year 15 2015       2015       01/01/14       12/31/14       Closed       11/22/19         15       15       Fiscal Year 15 2015       2015       01/01/15       12/31/15       Closed       11/22/19         16       15       Fiscal Year 16 2016       2016       01/01/16       12/31/16       Closed       11/22/19                                                                                                    |               |   | 11/22/19     | Closed      | Ê        | 12/31/08 | 01/01/08 | 2008       | al Year 8 2008   | 8 Fis  | :        | 8      |
| 10       Fiscal Year 10 2010       2010       01/01/10       12/31/10       Closed       11/22/19         11       Fiscal Year 11 2011       2011       01/01/11       12/31/11       Closed       11/22/19         12       1       Fiscal Year 12 2012       2012       01/01/12       12/31/12       Closed       11/22/19         13       1       Fiscal Year 13 2013       2013       01/01/13       12/31/13       Closed       11/22/19         14       1       Fiscal Year 13 2013       2013       01/01/13       12/31/14       Closed       11/22/19         15       14       Fiscal Year 15 2015       2015       01/01/15       12/31/14       Closed       11/22/19         16       15       Fiscal Year 16 2016       2016       01/01/16       12/31/16       Closed       11/22/19                                                                                                    |               |   | 11/22/19     | Closed      | m        | 12/31/09 | 01/01/09 | 2009       | al Year 9 2009   | 9 Fis  | :        | 9      |
| 11       Fiscal Year 11 2011       2011       01/01/11       12/31/11       Closed       11/22/19         12       Fiscal Year 12 2012       2012       01/01/12       12/31/12       Closed       11/22/19         13       Fiscal Year 13 2013       2013       01/01/13       12/31/13       Closed       11/22/19         14       Fiscal Year 14 2014       2014       01/01/14       12/31/14       Closed       11/22/19         15       Fiscal Year 15 2015       2015       01/01/15       12/31/15       Closed       11/22/19         16       Fiscal Year 16 2016       2016       01/01/16       12/31/16       Closed       11/22/19                                                                                                    |               |   | 11/22/19     | Closed      | Ê        | 12/31/10 | 01/01/10 | 2010       | al Year 10 2010  | 10 Fis | :        | 10     |
| 12       12       Fiscal Year 12 2012       2012       01/01/12       12/31/12       Closed       11/22/19         13       Fiscal Year 13 2013       2013       01/01/13       12/31/13       Closed       11/22/19         14       1       14       Fiscal Year 14 2014       2014       01/01/14       12/31/14       Closed       11/22/19         15       15       Fiscal Year 15 2015       2015       01/01/15       12/31/15       Closed       11/22/19         16       Fiscal Year 16 2016       2016       01/01/16       12/31/16       Closed       11/22/19                                                                                                    |               |   | 11/22/19     | Closed      | Ê        | 12/31/11 | 01/01/11 | 2011       | al Year 11 2011  | 11 Fis | :        | 11     |
| 13       Fiscal Year 13 2013       2013       01/01/13       12/31/13       Closed       11/22/19         14       Fiscal Year 14 2014       2014       01/01/14       12/31/14       Closed       11/22/19         15       I       15       Fiscal Year 15 2015       2015       01/01/15       12/31/15       Closed       11/22/19         16       I       Fiscal Year 16 2016       2016       01/01/16       12/31/16       Closed       11/22/19                                                                                                    |               |   | 11/22/19     | Closed      | Ê        | 12/31/12 | 01/01/12 | 2012       | al Year 12 2012  | 12 Fis | :        | 12     |
| 14       14       Fiscal Year 14 2014       2014       01/01/14       12/31/14       Closed       11/22/19         15       15       Fiscal Year 15 2015       2015       01/01/15       12/31/15       Closed       11/22/19         16       16       Fiscal Year 16 2016       2016       01/01/16       12/31/16       Closed       11/22/19                                                                                                    |               |   | 11/22/19     | Closed      | Ê        | 12/31/13 | 01/01/13 | 2013       | al Year 13 2013  | 13 Fis | :        | 13     |
| 15       15       Fiscal Year 15 2015       2015       01/01/15       12/31/15       Closed       11/22/19         16       16       Fiscal Year 16 2016       2016       01/01/16       12/31/16       Closed       11/22/19                                                                                                    |               |   | 11/22/19     | Closed      | Ê        | 12/31/14 | 01/01/14 | 2014       | al Year 14 2014  | 14 Fis | :        | 14     |
| 16         :         16         Fiscal Year 16 2016         2016         01/01/16         12/31/16         Closed         11/22/19                                                                                                    |               |   | 11/22/19     | Closed      | Ê        | 12/31/15 | 01/01/15 | 2015       | al Year 15 2015  | 15 Fis | :        | 15     |
|                                                                                                    |               |   | 11/22/19     | Closed      | Ê        | 12/31/16 | 01/01/16 | 2016       | al Year 16 2016  | 16 Fis | :        | 16     |
| 17 i 17 Fiscal Year 17 2017 2017 2017 12/31/17 🗂 Closed 12/18/19                                                                                                    |               |   | 12/18/19     | Closed      |          | 12/31/17 | 01/01/17 | 2017       | al Year 17 2017  | 17 Fis | :        | 17     |
| 18         18         Fiscal Year 18 2018         2018         01/01/18         12/31/18         Closed         12/18/19                                                                                                    |               |   | 12/18/19     | Closed      |          | 12/31/18 | 01/01/18 | 2018       | al Year 18 2018  | 18 Fis | :        | 18     |
| 19 : 19 Fiscal Year 19 2019 2019 01/01/19 12/31/19 🗎 Open                                                                                                    |               |   |              | Open        | Ê        | 12/31/19 | 01/01/19 | 2019       | al Year 19 2019  | 19 Fis | :        | 19     |
| 20 : 20 Fiscal Year 20 2020 2020 01/01/20 12/31/20 🗎 Open                                                                                                    |               |   |              | Open        | Ê        | 12/31/20 | 01/01/20 | 2020       | tal Year 20 2020 | 20 Fis | :        | 20     |

### 4. The Fiscal Year Status is now "Open"

#### How to Open Fiscal Periods

Once a new Fiscal Year is created, X3 will automatically create the corresponding Fiscal Periods based on the previous year's period Start and End Dates. X3 will also automatically account for Leap Years.

In the case where there is no previous Fiscal Period (i.e. this is the first Fiscal Year), X3 will create the Fiscal Periods based on a Calendar year January 1 through December 31 (01/01/xxxx through 12/31/xxxx). The Period Start and Period End Dates may be modified after creation of the first Fiscal Year, if needed.

Please note: During setup, the Start and End Dates of the Fiscal Year must be properly defined. This should already be complete before you perform your first Year End Close.

#### **Period Status Explanation**

The Period Status column contains three options:

- a. Not Open This is the original status assigned to the period by X3 when it is created. This is a system generated status and cannot be selected after the initial status has been changed and saved.
- b. Open The period is open and may accept transactions.
- c. Closed The period is not available to accept transactions.

#### **Stock Status Explanation**

The Stock Status column ONLY refers to the stock type of transactions such as Shipments, Miscellaneous Issues/Receipts, Supplier Receipts, Physical Counts, etc.

Important Note: if a PERIOD status is set to "Not Open" or "Closed," transactions will NOT be able to post against the Period.

These are the following options and descriptions:

- a. Open Open indicates any stock transaction may be posted for this period.
- Balance Adjustment Balance Adjustment indicates that only 'stock adjustment' type postings are allowed.
  - a. For example, if you have a Purchase Invoice where the cost <> PO/Receipt cost, once the Purchase Invoice is posted X3 will create a subsequent 'stock' type adjustment to make the necessary adjustments to inventory.
- c. Closed No stock or adjustment types of transactions are allowed.

Perform these steps to open periods

- 1. From the main menu, go to Common Data > GL Accounting Tables > Fiscal Periods (GESPER)
  - a. Notice the Period Status and Stock Status columns these are explained on page 8.
- 2. Click "Opening" in the upper right corner to determine which Fiscal Periods to open.

| ompa  | iny  | *            | Ledg | er type *     |     |                  | Fiscal year *        |                     | SELECTION  |  |
|-------|------|--------------|------|---------------|-----|------------------|----------------------|---------------------|------------|--|
| UPE)  | (P   | Q :          | Leg  | al            |     | v                | 19 Q :               | Fiscal Year 19 2019 | UTILITIES  |  |
| PExpr | ess  |              |      |               |     |                  | ·                    |                     | HEID       |  |
| iscal | /ear | start        |      | Fiscal year e | end | Fiscal year stat | us                   |                     | Dischoolic |  |
| 01/0  | 1/19 | 9            |      | 12/31/19      |     | Open             |                      |                     | DIAGNOSIS  |  |
| etail | s    |              |      |               |     |                  |                      |                     |            |  |
| : (   | 2    |              |      |               |     | 1                | 2 Results Display: 2 | 5                   |            |  |
|       |      | Deriod start | 6    | Deriod and    |     | Period status    | Stock status         | Closing date        |            |  |
|       |      | 01/01/2010   | 2    | 01/01/0010    |     | Pean .           | Open                 |                     |            |  |
|       | :    | 01/01/2019   |      | 01/51/2019    |     | Open             | Open                 |                     |            |  |
| 2     | :    | 02/01/2019   |      | 02/28/2019    |     | Open             | Open                 | ÷                   |            |  |
| 3     | 1    | 03/01/2019   |      | 03/31/2019    | Ê   | Open             | Open                 | -                   |            |  |
| 4     | :    | 04/01/2019   |      | 04/30/2019    | Ê   | Open             | Open                 | ·                   |            |  |
| 5     | :    | 05/01/2019   |      | 05/31/2019    | Ê   | Open             | Open                 | -                   |            |  |
| 6     | :    | 06/01/2019   |      | 06/30/2019    | 1   | Open             | Open                 | -                   |            |  |
| 7     | :    | 07/01/2019   |      | 07/31/2019    | =   | Open             | Open                 | -                   |            |  |
| 8     | :    | 08/01/2019   |      | 08/31/2019    | =   | Open             | Open                 | -                   |            |  |
| 9     | :    | 09/01/2019   |      | 09/30/2019    | =   | Open             | Open                 | -                   |            |  |
| 10    | :    | 10/01/2019   |      | 10/31/2019    |     | Open             | Open                 | -                   |            |  |
| 11    | :    | 11/01/2019   |      | 11/30/2019    | m   | Open             | Open                 | -                   |            |  |
|       |      |              |      |               |     |                  |                      |                     |            |  |

#### 3. The Period Opening window will appear

a. By default, all Fiscal Periods will be set to "Yes" for the given year.

|       |       |     |                    |              |          |            |             |   |               | UTILITIES | (  |  |
|-------|-------|-----|--------------------|--------------|----------|------------|-------------|---|---------------|-----------|----|--|
| ompa  | iny * | 0   | Ledger type        |              |          |            |             |   |               | HELP      | (  |  |
| UPEX  | P     | q   | Legal              |              |          |            |             |   |               | DIAGNOSIS |    |  |
| )ther | ledg  | ers |                    |              |          |            |             |   |               | DIAGNOSIS | `` |  |
| runci | reag  |     |                    |              |          |            |             |   |               |           |    |  |
| : (   | 2     |     | \$ .               |              |          |            |             |   |               |           |    |  |
|       |       | уре | Y/N                |              |          |            |             |   |               |           |    |  |
| 1     | :     |     |                    |              |          |            |             |   |               |           |    |  |
| : (   | 2     |     |                    |              |          | 20 Results | Display: 15 | 5 | • 12 🛢 📲      |           |    |  |
|       | i     | F   | Fiscal year status | P            | Start    | End        | Y/N         |   | Period status |           |    |  |
| .1    | ;     | 20  | Open               | 1            | 01/01/20 | 01/31/20   | Yes         | × | Not open      |           |    |  |
| 2     | :     | 20  | Open               | 2            | 02/01/20 | 02/29/20   | Yes         | ÷ | Not open      |           |    |  |
| 3     | :     | 20  | Open               | 3            | 03/01/20 | 03/31/20   | Yes         | Ŧ | Not open      |           |    |  |
| 4     | :     | 20  | Open               | 4            | 04/01/20 | 04/30/20   | Yes         | ÷ | Not open      |           |    |  |
| 5     | :     | 20  | Open               | 5            | 05/01/20 | 05/31/20   | Yes         | Ŧ | Not open      |           |    |  |
| 6     | :     | 20  | Open               | 6            | 06/01/20 | 06/30/20   | Yes         | * | Not open      |           |    |  |
| 7     | :     | 20  | Open               | 7            | 07/01/20 | 07/31/20   | Yes         | ٠ | Not open      |           |    |  |
| 8     | :     | 20  | Open               | 8            | 08/01/20 | 08/31/20   | Yes         | * | Not open      |           |    |  |
| 9     | :     | 20  | Open               | 9            | 09/01/20 | 09/30/20   | Yes         | * | Not open      |           |    |  |
| 10    | ;     | 20  | Open               | 10           | 10/01/20 | 10/31/20   | Yes         | Ŧ | Not open      |           |    |  |
| 11    | :     | 20  | Open               | 11           | 11/01/20 | 11/30/20   | Yes         | * | Not open      |           |    |  |
| 12    | :     | 20  | Open               | 12           | 12/01/20 | 12/31/20   | Yes         | ٠ | Not open      |           |    |  |
| 13    | ;     | 0   | Not open           | 0            |          |            | No          | ¥ | Not open      |           |    |  |
|       | :     | 0   | Not open           | 0            |          |            | No          | Ŧ | Not open      |           |    |  |
| 14    |       |     |                    | 111111111111 |          |            |             |   | New years     |           |    |  |

4. To control which Fiscal Periods are Open, use the dropdown menu in the Y/N Column to select Yes or No. To close a period, select "No"

| Company *  |       | Ledger type       |    |          |               |           |   |               | UTILITIES | < |  |
|------------|-------|-------------------|----|----------|---------------|-----------|---|---------------|-----------|---|--|
| UPEXP      | Q : ] | Legal             |    |          |               |           |   |               | HELP      | < |  |
| JPExpress  |       |                   |    |          |               |           |   |               | DIAGNOSIS | < |  |
| Juler leug | gers  |                   |    |          |               |           |   |               |           |   |  |
| : Q        |       | * *               |    |          |               |           |   |               |           |   |  |
|            | Туре  | Y/N               |    |          |               |           |   |               |           |   |  |
| 1 :        |       | 0                 |    |          |               |           |   |               |           |   |  |
| : Q        |       |                   |    |          | 20 Results Di | splay: 15 | 5 | • 12 S *      |           |   |  |
|            | F Fis | cal year status P |    | Start    | End           | Y/N       |   | Period status |           |   |  |
| 1 1        | 20 Op | pen               | 1  | 01/01/20 | 01/31/20      | Yes       |   | Not open      |           |   |  |
| 2 :        | 20 Op | ben               | 2  | 02/01/20 | 02/29/20      | Yes       | * | Not open      |           |   |  |
| 3 ;        | 20 Op | pen               | 3  | 03/01/20 | 03/31/20      | No        |   |               |           |   |  |
| 4 :        | 20 Op | pen               | 4  | 04/01/20 | 04/30/20      | Yes       |   |               |           |   |  |
| 5 :        | 20 Op | pen               | 5  | 05/01/20 | 05/31/20      | Yes       |   | Not open      |           |   |  |
| 6 :        | 20 Op | pen               | 6  | 06/01/20 | 06/30/20      | Yes       | ÷ | Not open      |           |   |  |
| 7 :        | 20 Op | pen               | 7  | 07/01/20 | 07/31/20      | Yes       | ٣ | Not open      |           |   |  |
| 8 :        | 20 Op | ben               | 8  | 08/01/20 | 08/31/20      | Yes       | * | Not open      |           |   |  |
| 9 :        | 20 Op | pen               | 9  | 09/01/20 | 09/30/20      | Yes       | * | Not open      |           |   |  |
| 10 :       | 20 Op | pen               | 10 | 10/01/20 | 10/31/20      | Yes       | * | Not open      |           |   |  |
| 11 :       | 20 Op | pen               | 11 | 11/01/20 | 11/30/20      | Yes       | ٠ | Not open      |           |   |  |
| 12 :       | 20 Op | pen               | 12 | 12/01/20 | 12/31/20      | Yes       | ٠ | Not open      |           |   |  |
| 13 :       | 0 No  | ot open           | 0  |          |               | No        | ٠ | Not open      |           |   |  |
| 14 :       | 0 No  | ot open           | 0  |          |               | No        | ٣ | Not open      |           |   |  |
|            | 0 No  | 1 0000            | 0  |          |               | No        | - | Notionen      |           |   |  |

a. Note: Keep the first period of the new Fiscal Year set to "Open"

5. Click the next period, and X3 will automatically change the remaining Periods to "No". Click "OK" to save changes.

| ompa  | nv * |      | Ledger type        |    |          |            |            |   |                  | UTILITIES | < |
|-------|------|------|--------------------|----|----------|------------|------------|---|------------------|-----------|---|
| UPEX  | p    | Q    | Legal              |    |          |            |            |   |                  | HELP      | < |
| Expre | 255  | 1    |                    |    |          |            |            |   |                  | DIAGNOSIS | < |
| ther  | ledg | ers  |                    |    |          |            |            |   |                  |           |   |
| C     | 2    |      |                    | .* |          |            |            |   |                  |           |   |
|       |      | vpe  | Y/N                |    |          |            |            |   |                  |           |   |
| 1     | :    | 16-2 |                    |    |          |            |            |   |                  |           |   |
|       | •1   |      |                    |    |          |            |            |   |                  |           |   |
| C     | 2    |      |                    | _  |          | 20 Results | Display: 1 | 5 | - <u>1</u> 2 📚 💒 |           |   |
|       |      |      | Fiscal year status | P  | Start    | End        | Y/N        |   | Period status    |           |   |
| 1     | :    | 20   | Open               | 1  | 01/01/20 | 01/31/20   | Yes        | ٠ | Not open         |           |   |
| 2     | :    | 20   | Open               | 2  | 02/01/20 | 02/29/20   | No         |   | Not open         |           |   |
| 3     | :    | 20   | Open               | 3  | 03/01/20 | 03/31/20   | No         | ÷ | Not open         |           |   |
| 4     | :    | 20   | Open               | 4  | 04/01/20 | 04/30/20   | No         | Ŧ | Not open         |           |   |
| 5     | :    | 20   | Open               | 5  | 05/01/20 | 05/31/20   | No         | * | Not open         |           |   |
| 6     | :    | 20   | Open               | 6  | 06/01/20 | 06/30/20   | No         | - | Not open         |           |   |
| 7     | :    | 20   | Open               | 7  | 07/01/20 | 07/31/20   | No         | * | Not open         |           |   |
| 8     | :    | 20   | Open               | 8  | 08/01/20 | 08/31/20   | No         | * | Not open         |           |   |
| 9     | :    | 20   | Open               | 9  | 09/01/20 | 09/30/20   | No         | ٠ | Not open         |           |   |
| 10    | :    | 20   | Open               | 10 | 10/01/20 | 10/31/20   | No         | * | Not open         |           |   |
| 11    | :    | 20   | Open               | 11 | 11/01/20 | 11/30/20   | No         | ÷ | Not open         |           |   |
| 12    | :    | 20   | Open               | 12 | 12/01/20 | 12/31/20   | No         | ¥ | Not open         |           |   |
| 13    | :    | 0    | Not open           | 0  |          |            | No         | Ŧ | Not open         |           |   |
| 14    | :    | 0    | Not open           | 0  |          |            | No         | * | Not open         |           |   |
|       |      | 0    | Not open           | 0  |          |            | No         |   | Not open         |           |   |

This completes the process of creating and opening a New Fiscal Year and opening new Fiscal Periods.

#### What to do if All Periods Are Set to Open

If you leave all periods set to "Open" and accidentally save the Period Opening screen, X3 will not allow you to go back and change the status to "Closed." All periods will be able to accept accounting transactions.

| All > Common data > G/L accounting tables |                       |                |              |                                      |               |          |               |                        |                     |      |       |         | Defau | ult 💌 |
|-------------------------------------------|-----------------------|----------------|--------------|--------------------------------------|---------------|----------|---------------|------------------------|---------------------|------|-------|---------|-------|-------|
| ₹                                         | $\uparrow \downarrow$ | Ł              | Periods      |                                      |               |          |               |                        |                     | Oper | ning  | Closing | :     | [→    |
| (                                         | Company *<br>UPEXP Q  |                |              | Ledger type * Fiscal year *          |               |          |               |                        |                     |      | SELE  | CTION   | <     |       |
|                                           |                       |                |              | Legal    I 9 Q   Fiscal Year 19 2019 |               |          |               |                        | Fiscal Year 19 2019 |      | UTILI | TIES    | <     |       |
| U.                                        | UPExpress             |                |              |                                      |               |          |               |                        |                     |      | HELP  | )       | (     |       |
| F                                         | iscal y               | cal year start |              |                                      | Fiscal year e | end      | Fiscal ye     | Fiscal year status     |                     |      | DUAG  | NOCIC   |       |       |
|                                           | 01/01                 | /19            | )            |                                      | 12/31/19      |          | Open          |                        |                     |      | DIAG  | NOSIS   | <     |       |
| 1                                         | Details               |                |              |                                      |               |          |               |                        |                     |      |       |         |       |       |
|                                           | : 0                   | 2              |              |                                      |               |          |               | 12 Results Display: 25 | × \$ ₽              |      |       |         |       | С     |
| П                                         |                       |                | Period start |                                      | Period end    |          | Period status | Stock status           | Closing date        |      |       |         |       | -     |
| Ľ                                         | 1                     | ;              | 01/01/2019   |                                      | 01/31/2019    | <b>m</b> | Open          | Open                   | -                   |      |       |         |       | Ø     |
|                                           | 2                     | :              | 02/01/2019   |                                      | 02/28/2019    | m        | Open          | Open                   | -                   |      |       |         |       |       |
|                                           | 3                     | :              | 03/01/2019   |                                      | 03/31/2019    |          | Open          | Open                   | -                   |      |       |         |       | ሐ     |
|                                           | 4                     | :              | 04/01/2019   |                                      | 04/30/2019    | m        | Open          | Open                   | -                   |      |       |         |       |       |
|                                           | 5                     | :              | 05/01/2019   |                                      | 05/31/2019    | m        | Open          | Open                   | -                   |      |       |         |       |       |
|                                           | 6                     | :              | 06/01/2019   |                                      | 06/30/2019    | m        | Open          | Open                   | -                   |      |       |         |       |       |
|                                           | 7                     | :              | 07/01/2019   |                                      | 07/31/2019    | m        | Open          | Open                   | -                   |      |       |         |       |       |
|                                           | 8                     | :              | 08/01/2019   |                                      | 08/31/2019    | m        | Open          | Open                   | -                   |      |       |         |       |       |
|                                           | 9                     | :              | 09/01/2019   |                                      | 09/30/2019    |          | Open          | Open                   | -                   |      |       |         |       |       |
|                                           | 10                    | :              | 10/01/2019   |                                      | 10/31/2019    | m        | Open          | Open                   | -                   |      |       |         |       |       |
|                                           | 11                    | :              | 11/01/2019   |                                      | 11/30/2019    | m        | Open          | Open                   | -                   |      |       |         |       |       |
|                                           | 12                    | :              | 12/01/2019   |                                      | 12/31/2019    | m        | Open          | Open                   | -                   |      |       |         |       |       |
|                                           | 13                    | :              |              |                                      |               | <b>m</b> |               |                        | -                   |      |       |         |       |       |

If this happens, please contact X3 Support to reset the Period Statuses.